### 步驟一: 登入彰銀 e 通後點選「管理設定」→「授權中心」→「人員設定」。

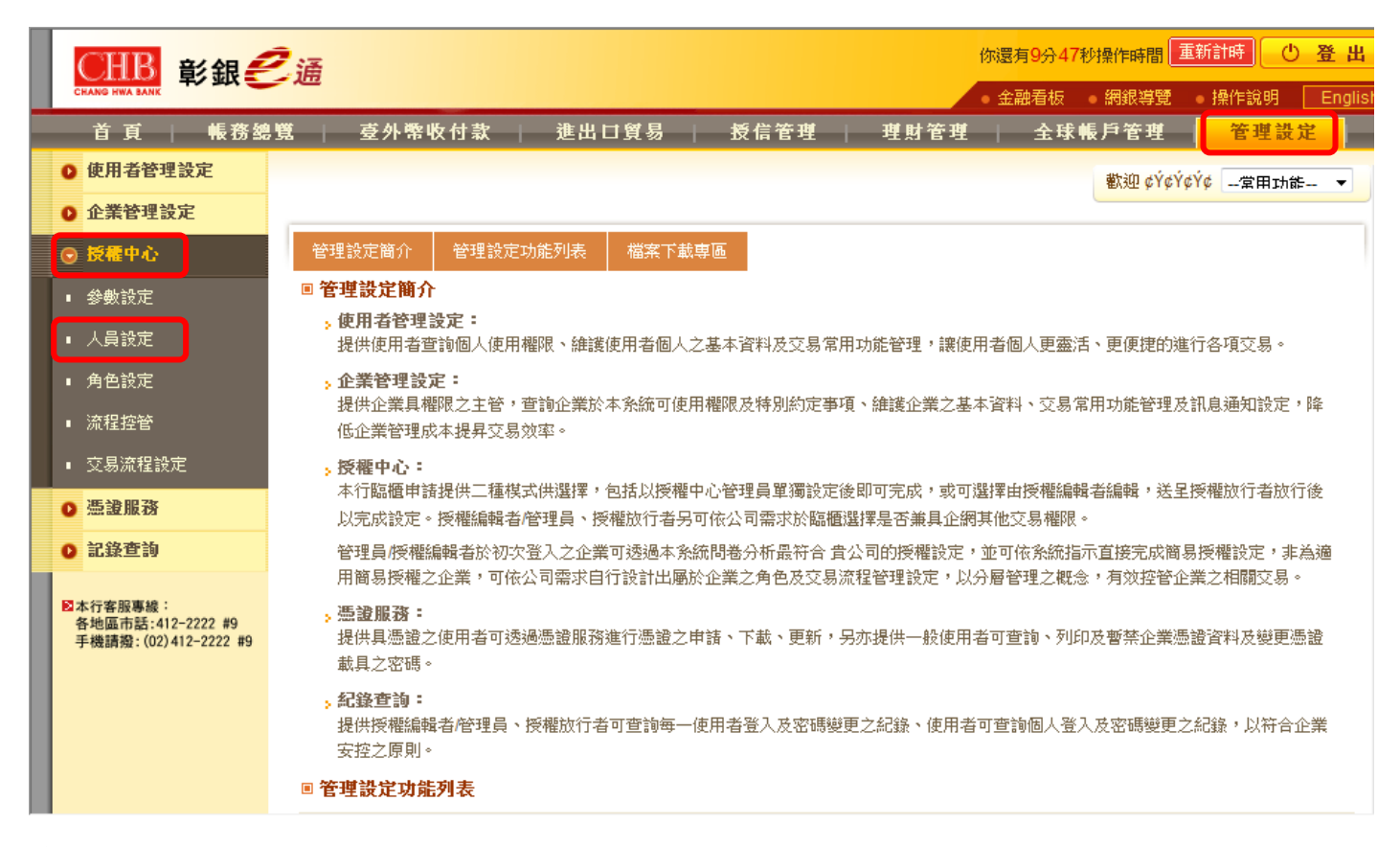

### 步驟二:

### 選擇欲指派憑證人員,點選後方功能欄內之「修改」。

| CHANG HWA BANK                                        |          |           |            |      | <ul> <li>● 金融看板 ● 網銀</li> </ul> | 導覽 • 操作說明 Englisi |
|-------------------------------------------------------|----------|-----------|------------|------|---------------------------------|-------------------|
| 首頁   帳務總                                              | 9 覧   臺  | 外幣收付款     | 進出口貿易      | 授信管理 | 理財管理   全球帳戶管                    | 理管理設定             |
| ● 使用者管理設定                                             | 管理設定 >招  | 段櫂中心 >人員設 | 定          |      | 歡迎                              | ¢Ý¢Ý¢Ý¢常用功能 ▼     |
| ● 企業管理設定                                              | 🔁 人員設定   | 🗊 加入常用    |            |      |                                 |                   |
| ⊙ 授權中心                                                | ■ 人員總覽   |           |            |      |                                 | 📲 新增人員 📄 友善列印     |
| ■ 参數設定                                                | 姓名       | 使用者代號     | 憑證編號(載具編號) | 代理人員 | 所屬角色                            | 功能                |
| ■ 人員設定                                                | ¢Ý¢Ý¢Ý¢Ý | USER00    |            |      | 審核、放行、更多                        | 密碼變更 修改 刪除        |
| ■ 角色設定                                                | ¢Ý¢Ý¢Ý¢Ý | DEER03    |            |      | 經動業                             | 密碼變更 修改 刪除        |
| ■ 流程控管                                                | ¢Ý¢Ý¢Ý¢Ý | USER02    |            |      | 授權管理者                           | 密碼變更 修改 刪除        |
| ■ 交易流程設定                                              | ¢Ý¢Ý¢Ý¢Ý | DEER02    |            |      | 審核                              | 密碼變更 修改 刪除        |
| ● 憑證服務                                                | ¢Ý¢Ý¢Ý¢  | USER50    |            |      | 審核、放行、更多                        | 密碼變更修改刪除          |
| ● 記錄查詢                                                | 目注意事項    | :         |            |      |                                 |                   |
|                                                       | 1. 如遇密   | 醑巳鎖住,諸執行  | 亍密碼變更作業。   |      |                                 |                   |
| ▶本行客服專線:<br>各地區市話:412-2222 #9<br>手機請撥:(02)412-2222 #9 | 2. 若人員   | 自己有隸屬角色,魚 | 無法冊∥除。     |      |                                 |                   |
|                                                       |          |           |            |      |                                 |                   |

# 步驟三:

於憑證編號之下拉選單選擇欲指派的憑證序號後點選「下一步」。

| ■ 参數設定                                                    | <ul> <li>○ 1. 基本資料</li> <li>○ 2. 所屬角色</li> <li>○ 3. 資料確認</li> <li>○ 4. 設定結果</li> </ul>                                                                                                    |  |  |
|-----------------------------------------------------------|----------------------------------------------------------------------------------------------------|--|--|
| ■ 人員設定                                                    | * 姓名 ¢Ý¢Ý¢Ý¢                                                                                                    |  |  |
| ■ 角色設定                                                    | * 使用者代號 USER50 (使用者代號限輸入6至15位英數字)                                                                                                    |  |  |
| ■ 流程控管                                                    | 憑證編號(載具編號)                                                                                                    |  |  |
| <ul> <li>交易流程設定</li> <li>透識服務</li> </ul>                  | 電子信箱                                                                                                    |  |  |
| <ul> <li>●</li> <li>●</li> <li>●</li> <li>記錄查詢</li> </ul> |                                                                                                    |  |  |
| ■本行客服專線:                                                  | 聯絡電話 區碼 電話號碼 分機                                                                                                    |  |  |
| 各地區市話:412-2222 #9<br>手機請撥:(02)412-2222 #9                 | et al et al |  |  |
|                                                           | 行動電話                                                                                                    |  |  |
|                                                           | 代理 代理人員 ==請選擇== ▼                                                                                                    |  |  |
|                                                           | ◎進階服務                                                                                                    |  |  |
| <ul> <li>         · · · · · · · · · · · · · · ·</li></ul> |                                                                                                    |  |  |

# 步驟四:

確認該人員之所屬角色後點選「下一步」。

| CHB 彰銀乡                                                | ◎ 活 の (1) (1) (1) (1) (1) (1) (1) (1) (1) (1)    |
|--------------------------------------------------------|--------------------------------------------------|
| CHANG HWA BANK                                         | → 2000<br>● 金融看板 ● 網銀導覽 ● 操作說明 English           |
| 首 頁   帳務總                                              | 覽   臺外幣收付款   進出口貿易   授信管理   理財管理   全球帳戶管理   管理設定 |
| ● 使用者管理設定                                              | 管理設定 > 授權中心 > 人員設定常用功能 ▼                         |
| ● 企業管理設定                                               | ▶ 人員設定 🕞 加入常用                                    |
| ⊙ 授權中心                                                 | ■ 修改人員                                           |
| ■ 參數設定                                                 | ○ 1. 基本資料 ○ 2. <u>所屬角色 ○ 3. 資料</u> 確認 ○ 4. 設定結果  |
| ▪ 人員設定                                                 |                                                  |
| ■ 角色設定                                                 | 按催冒理者<br>經辦<br>經辦                                |
| ■ 流程控管                                                 |                                                  |
| ▪ 交易流程設定                                               |                                                  |
| ◎ 憑證服務                                                 | <                                                |
| ◎ 記錄查詢                                                 |                                                  |
| ■ 本行客服專線:<br>各地區市話:412-2222 #9<br>手機請撥:(02)412-2222 #9 | 上一步                                              |

## 步驟五:

已修改過之項目以紅色字體標示,確認修改資料無誤後,點選確認送出交易。

| ■ 参数設定                        | ○ 1. 基本資料 ○ 2. 所屬          | 角色 🥥 3. 資料確認 🔘 4. 設定結果 |
|-------------------------------|----------------------------|------------------------|
| ■ 人員設定                        | 姓名                         | ¢Ý¢Ý¢                  |
| ■ 角色設定                        | 使用者代號                      | USER50                 |
| ■ 流程控管                        | 憑證編號(載具編號)                 | 00-63                  |
| ■ 交易流程設定                      | 電子信箱                       |                        |
| ● 憑證服務                        | 生日                         |                        |
| ▲ 望銘変動                        | 聯絡電話                       |                        |
| V 55% 旦 59                    | 傳真電話                       |                        |
| ■本行客服專線:<br>各地區本時:412-2222 #0 | 行動電話                       |                        |
| 手機請撥: (02) 412-2222 #9        | 所屬角色                       | 授權管理者,經辦,審核,放行         |
|                               | 代理                         |                        |
|                               | 轉帳匯款之網銀交易處理狀<br>態查詢及外匯憑證列印 | 關閉                     |
|                               | 薪資付款之網銀交易處理狀<br>態查詢        | 關閉                     |
|                               | 代理收付款交易查詢                  | 關閉                     |
|                               | 繳稅繳費交易結果查詢                 | 爾閉                     |
|                               |                            | 上一步 確定 取消              |

### 步驟六:

交易成功後請重新登出再登入即完成設定。

|                                                       | 2. 通 你還有9分58秒操作時間 重新計時 ○登出                    |
|-------------------------------------------------------|-----------------------------------------------|
| CHANG HWA BANK                                        | シン語<br>金融看板 網銀導覽 操作説明 English                 |
| 首 頁   帳務象                                             | 9.覽 臺外幣收付款 進出口貿易 授信管理 理財管理 全球帳戶管理 管理設定        |
| ● 使用者管理設定                                             | 管理設定 > 授權中心 > 人員設定常用功能 ▼                      |
| ● 企業管理設定                                              | ▶ 人員設定 🗊 加入常用                                 |
| ⊙ 授權中心                                                | ■ 修改人員                                        |
| ■ 參數設定                                                | 交易資訊 🗸 交易成功                                   |
| ■ 人員設定                                                | ① 說明                                          |
| ■ 角色設定                                                | 1. 授權中心之相關設定,於設定成功,需待設定人員及被設定人員重新登入網銀後,方正式生效。 |
| ■ 流程控管                                                | 回功能首頁                                         |
| ■ 交易流程設定                                              |                                               |
| ● 憑證服務                                                |                                               |
| ◎ 記錄查詢                                                |                                               |
| ☑本行客服專線:<br>各地區市話:412-2222 #9<br>手機請撥:(02)412-2222 #9 |                                               |

#### 步驟七:

登入企銀後點選「管理設定」→「憑證服務」,進入憑證服務後,於本畫面中系統顯示「您有1張憑證尚未申請,請執行憑證申請作業。」

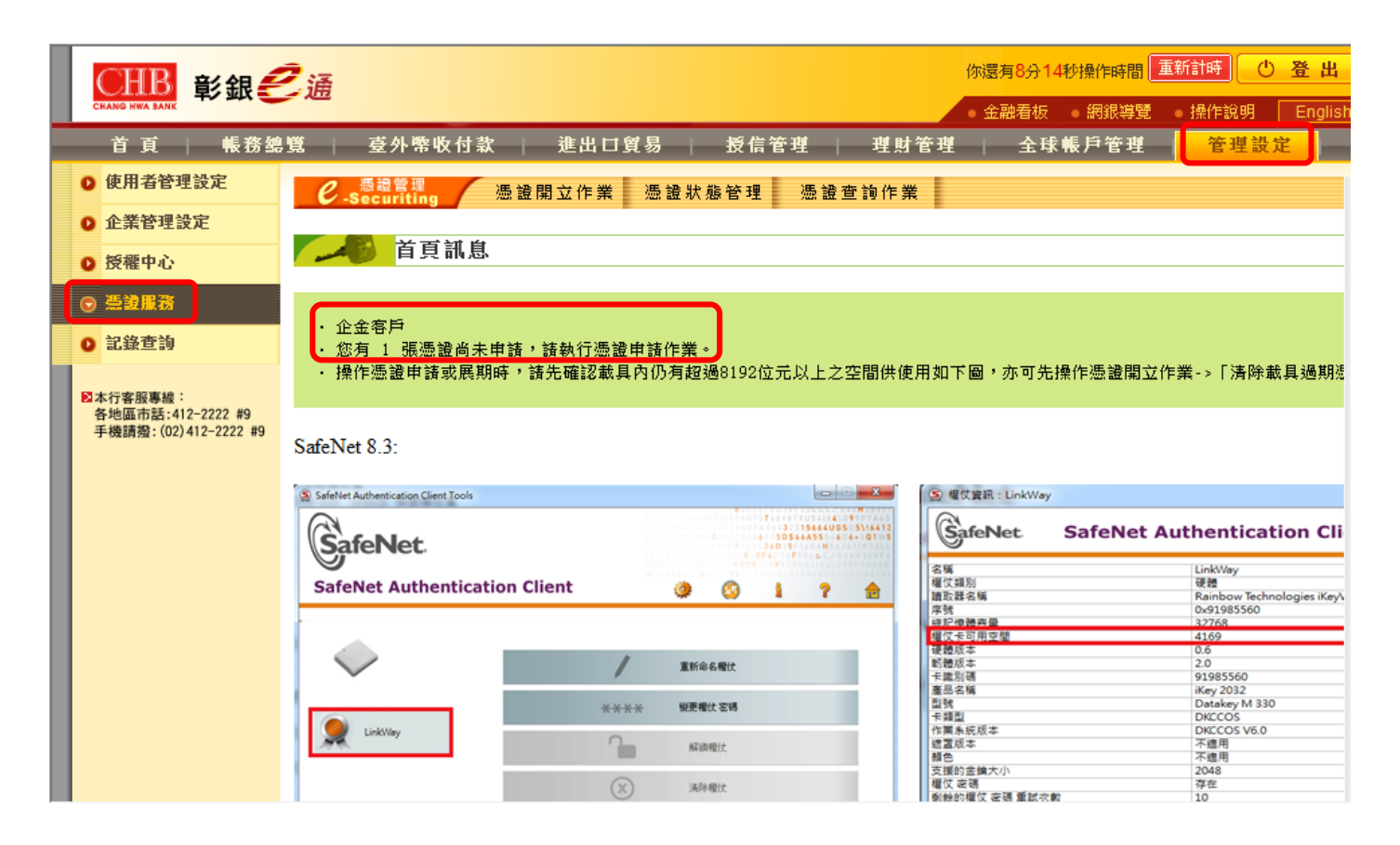

#### 步驟九:

點選「憑證開立作業」→「憑證申請」。

| ● ● ● ● ● ● ● ● ● ● ● ● ● ● ● ● ● ● ●                                          | こう (1997) (1997) (1997 | 你還有9分55秒操作時間 重新計時 ① 登出<br>◆ 金融看板 約銀導覽 操作說明 Englist                         |
|--------------------------------------------------------------------------------|----------------------------------------------------------------------------------------------------|----------------------------------------------------------------------------|
| 首 頁   帳務總                                                                      | 覽   臺外幣收付款   進出口貿易   授信管理   理財智                                                                                                    | 管理 全球帳戶管理 管理設定 –                                                           |
| <ul> <li>使用者管理設定</li> <li>企業管理設定</li> </ul>                                    | C 憑證管理 憑證開立作業 憑證狀態管理 憑證查詢作業 ////////////////////////////////////                                                                                                    |                                                                            |
| ● 止来自生改定<br>● 授權中心                                                             | ▲ 首頁訊息                                                                                                    |                                                                            |
| <ul> <li>● 查讀服務</li> <li>● 記錄查詢</li> <li>■ 記錄查詢</li> <li>■ 図本行客服裏線:</li> </ul> | <ul> <li>企金客戶</li> <li>· 您有 1 張憑證尚未申請,請執行憑證申請作業。</li> <li>· 操作憑證申請或展期時,請先確認載具內仍有超過8192位元以上之空間供使用</li> </ul>                                                                                                    | ]如下圖,亦可先操作憑證開立作業->「清除載具過期憑                                                 |
| 各地區市話:412-2222 #9<br>手機請撥:(02)412-2222 #9                                      | SafeNet 8.3:                                                                                                    |                                                                            |
|                                                                                | SafeNet Authentication Client Tools                                                                                                    | S 權仗資訊:LinkWay                                                             |
|                                                                                | SafeNet.                                                                                                    | GafeNet SafeNet Authentication Cli                                         |
|                                                                                | SafeNet Authentication Client 🧳 🚳 🕴 ? 🚖                                                                                                    | 名稱 LinkWay<br>確定預別 硬題<br>請取器名稱 Rainbow Technologies iKeyA<br>反映 Ox91985560 |
|                                                                                | 変形会名間は                                                                                                    | 4月2日時時日 32768 増化する用空間 4169 増化する用空間 4169 増化する用空間 0.6 新聞成本 0.6 新聞成本 2.0      |

### 步驟十:

按下「查詢」,查詢可申請憑證之註冊資料。

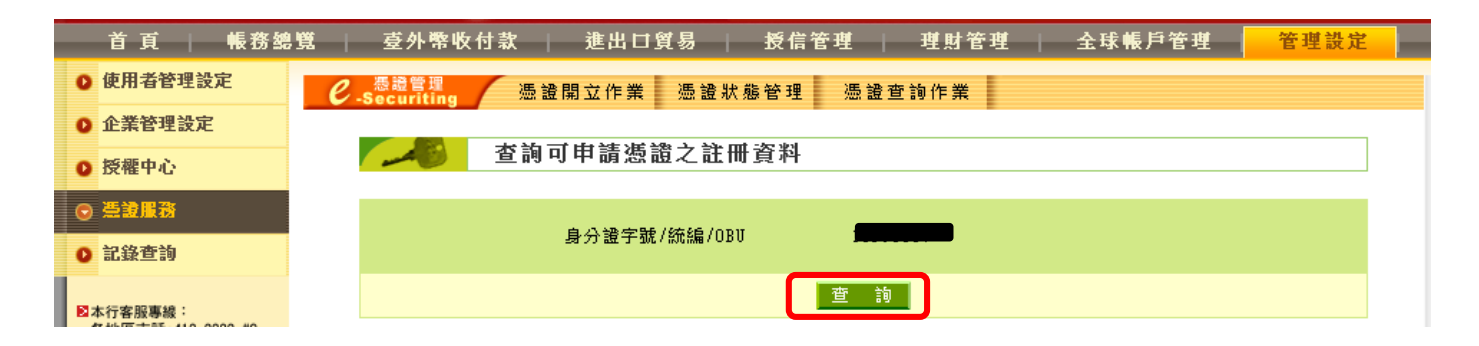

#### 步驟十一:

系統帶出申請者的用戶資料,按下「申請」開始進行憑證申請。

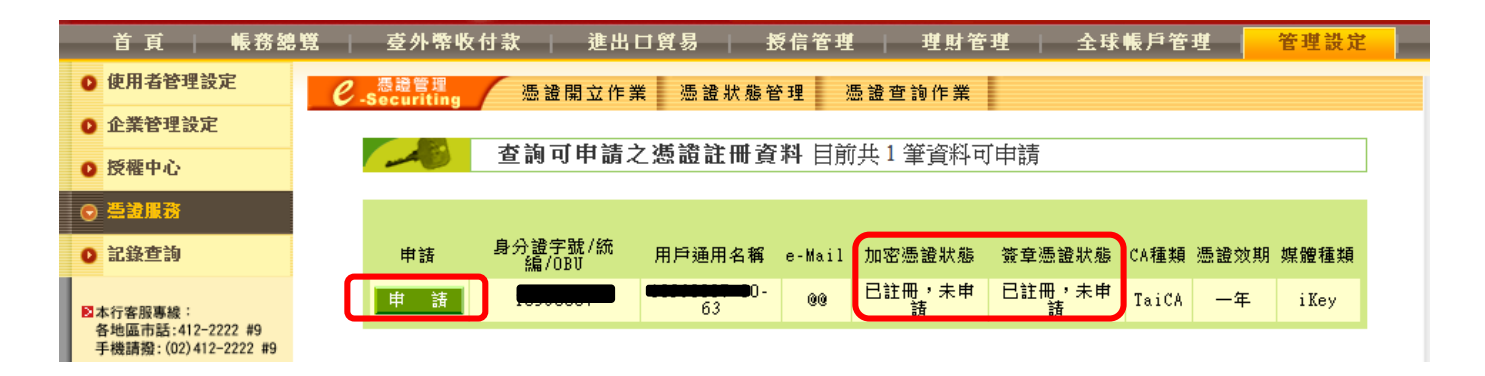

#### 步驟十二:

因憑證種類包含加密及簽章憑證,故憑證種類無須選擇,直接按「下一步」按鍵,並 繼續依指示操作下一步驟。

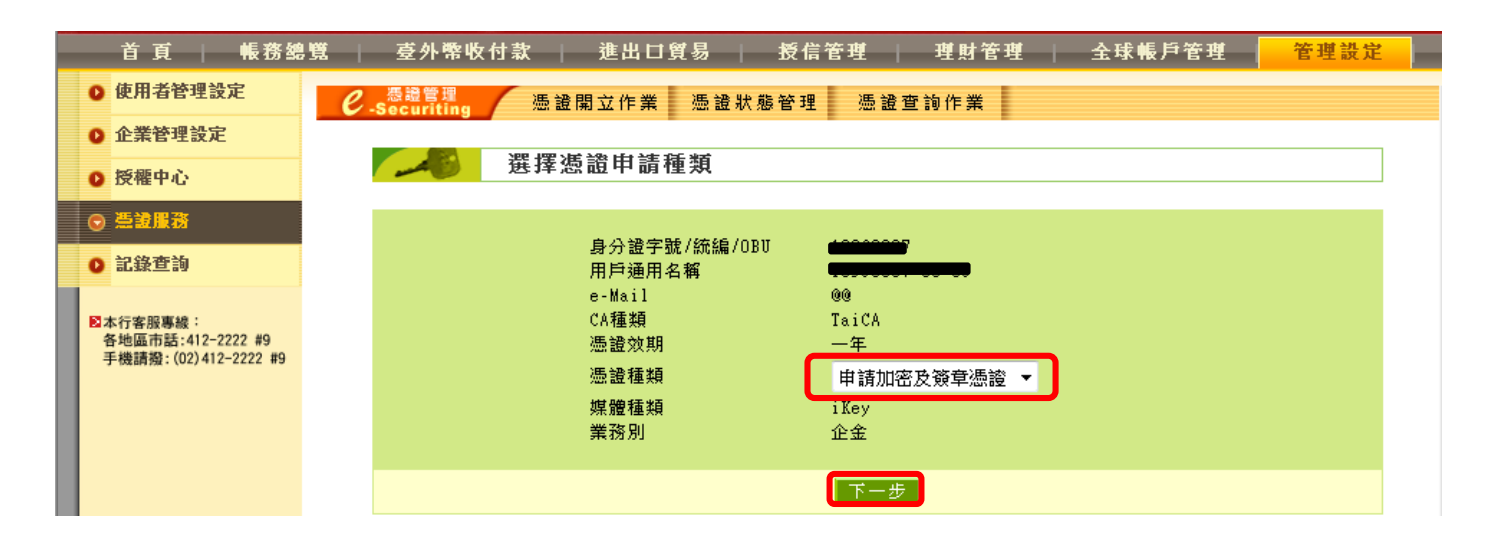

### 步驟十三: 憑證申請核對,若無誤,按下「確定申請」按鍵。

| ● 使用者管理設定                                              | ℓ 感識管理     憑證開立作業 憑證狀態管理 憑證查詢作業                                        |
|--------------------------------------------------------|------------------------------------------------------------------------|
| ● 企業管理設定                                               |                                                                        |
| ● 授權中心                                                 | 「 」 「 「 「 認 単 請 」 」 」 」 」 」 」 」 」 」 」 」 」 」 」 」 」 」                    |
| ⊙ 差遣服務                                                 |                                                                        |
| ● 記錄查詢                                                 | 身分證字號/統編/OBU 19990000<br>用戶通用名稱 19990199933                            |
| ▶ 本行客服專線:<br>各地區市話:412-2222 #9<br>手機請撥:(02)412-2222 #9 | e-Mail @@<br>CA種類 TaiCA<br>憑證效期 一年<br>發卡編號 CHB-<br>媒體種類 iKey<br>業務別 企金 |
|                                                        | 確定申請                                                                   |

#### 步驟十四:

請依指示插入憑證載具並輸入密碼後,按下「確定」鍵。

| ● 使用者管理設定                                             | ℓ 表記管理 憑證開立作業 憑證狀態管理 憑證查詢作業                                                                                                    |
|-------------------------------------------------------|----------------------------------------------------------------------------------------------------|
| ◎ 企業管理設定                                              | 輸入密碼對話框                                                                                                    |
| ◎ 授權中心                                                |                                                                                                    |
| ◎ 蓋證服務                                                |                                                                                                    |
| ◎ 記錄查詢                                                | アカロージョン<br>アクロージョン<br>アクロージョン<br>アクロージョン<br>アパー<br>アパー<br>ア<br>アパー<br>アパー<br>アパー<br>アパー<br>アパー<br>アパー<br>アパー<br>アパー<br>アパー<br>アパー<br>アパー<br>アパー<br>アパー<br>アパー<br>アパー<br>アパー<br>アパー<br>アパー<br>アパー<br>アパー<br>アパー<br>アパー<br>アパー<br>アパー<br>アパー<br>アパー<br>アパー<br>アパー<br>アパー<br>アパー<br>ア<br>アパー<br>アパー<br>アパー<br>アパー<br>アパー<br>アパー<br>アパー<br>アパー<br>アパー<br>アパー<br>アパー<br>アパー<br>アパー<br>アパー<br>アパー<br>アパー<br>アパー<br>アパー<br>アパー<br>アパー<br>アパー<br>アパー<br>アパー<br>アパー<br>アパー<br>アパー<br>アパー<br>アパー<br>アパー<br>アパー<br>アパー<br>アパー<br>アパー<br>ア<br>ア<br>ア<br>ア<br>ア<br>ア<br>ア<br>ア<br>ア<br>ア<br>ア<br>ア<br>ア |
| ○本行客服專線:<br>各地區市話:412-2222 #9<br>手機請發:(02)412-2222 #9 | e-Mail<br>CA種類<br>癌證效期 一年<br>發卡編號 CHB-<br>媒體種類 iKey<br>業務別 企金                                                                                                    |
|                                                       | 確定申請                                                                                                    |

## 步驟十五:

請依畫面指示,再次輸入密碼後,按下「確定」鍵。

| ● 使用者管理設定                                             | 戦員登入                                      |
|-------------------------------------------------------|-------------------------------------------|
| ● 企業管理設定                                              |                                           |
| ● 授權中心                                                | afmin/空時:   / / cate                      |
| ⊙ 差波服務                                                | 確定 取消 人名法格                                |
| ● 記錄查詢                                                |                                           |
| 図本行客服專線:<br>各地區市話:412-2222 #9<br>手機請聲:(02)412-2222 #9 | certificat<br>eSecurity continue<br>to te |
|                                                       | 處理中請稍後                                    |

### 步驟十六: 憑證產生中,請勿關閉此頁面。

| ● 使用者管理設定                                 |                      |
|-------------------------------------------|----------------------|
| ◎ 企業管理設定                                  |                      |
| ● 授權中心                                    | eSecurit             |
| ⊙ 差波服務                                    | 過渡産生中,諸務後            |
| ◎ 記錄查詢                                    |                      |
| ■本行客服專線:                                  |                      |
| 各地區市話:412-2222 #9<br>手機請撥:(02)412-2222 #9 | rie filtioate        |
|                                           | eSecurity: Contracte |
|                                           |                      |
|                                           | 處理中請稍後…              |
|                                           |                      |

# 步驟十七:

憑證產生完畢後,會要求再輸入載具「密碼」,並按下「確定」。

| ● 使用者管理設分                                  | ₽<br>ろろうとして、「「」」。<br>「」」。<br>「」」。<br>「」」。<br>「」」。<br>「」」。<br>「」」。<br>「」」 |
|--------------------------------------------|--------------------------------------------------------------------------|
| ● 企業管理設定                                   |                                                                          |
| ● 授權中心                                     | 載具登入                                                                     |
| ◎ 差證服務                                     |                                                                          |
| ● 記錄查詢                                     | 請輸入咨询:                                                                   |
| ▶ 本行客服事線:<br>各地區市話:412-22<br>手機請撥:(02)412- | 2 #9<br>222 #9<br>certificate<br>eSecurity certificate                   |
|                                            | 處理中請稍後…                                                                  |

### 步驟十八: 簽章與加密憑證安裝完成,請按下「確定」鍵。

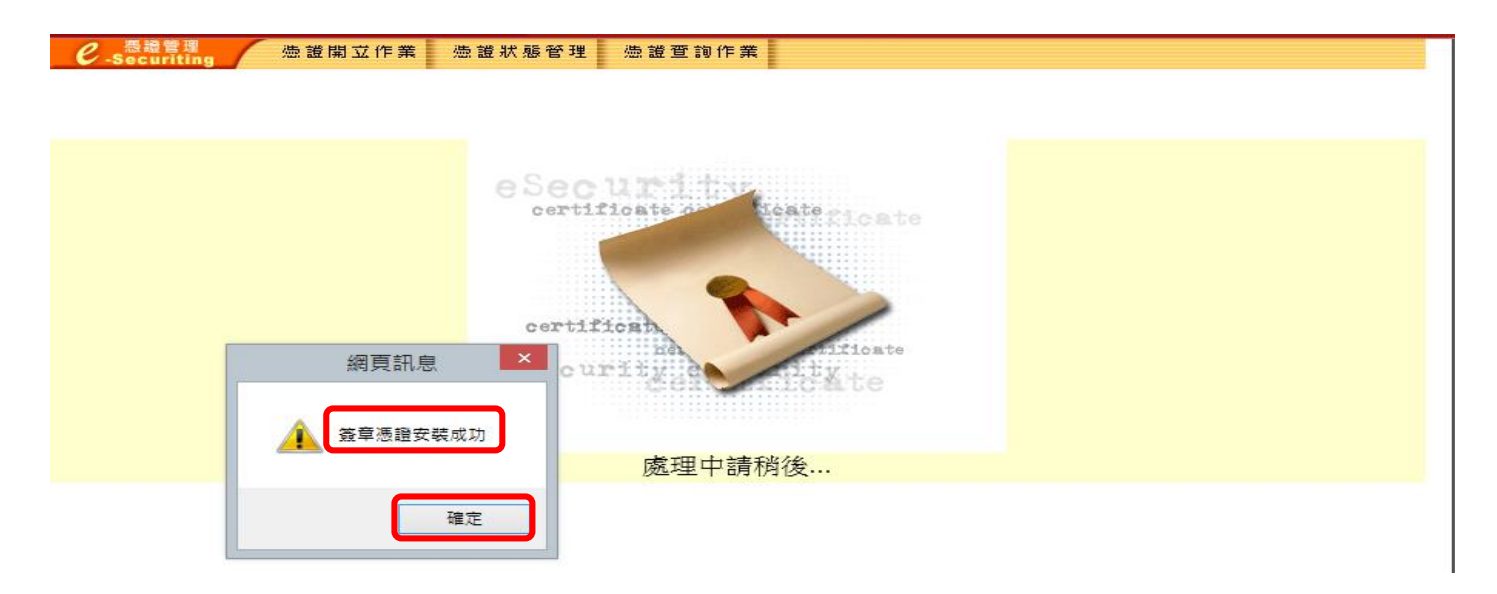

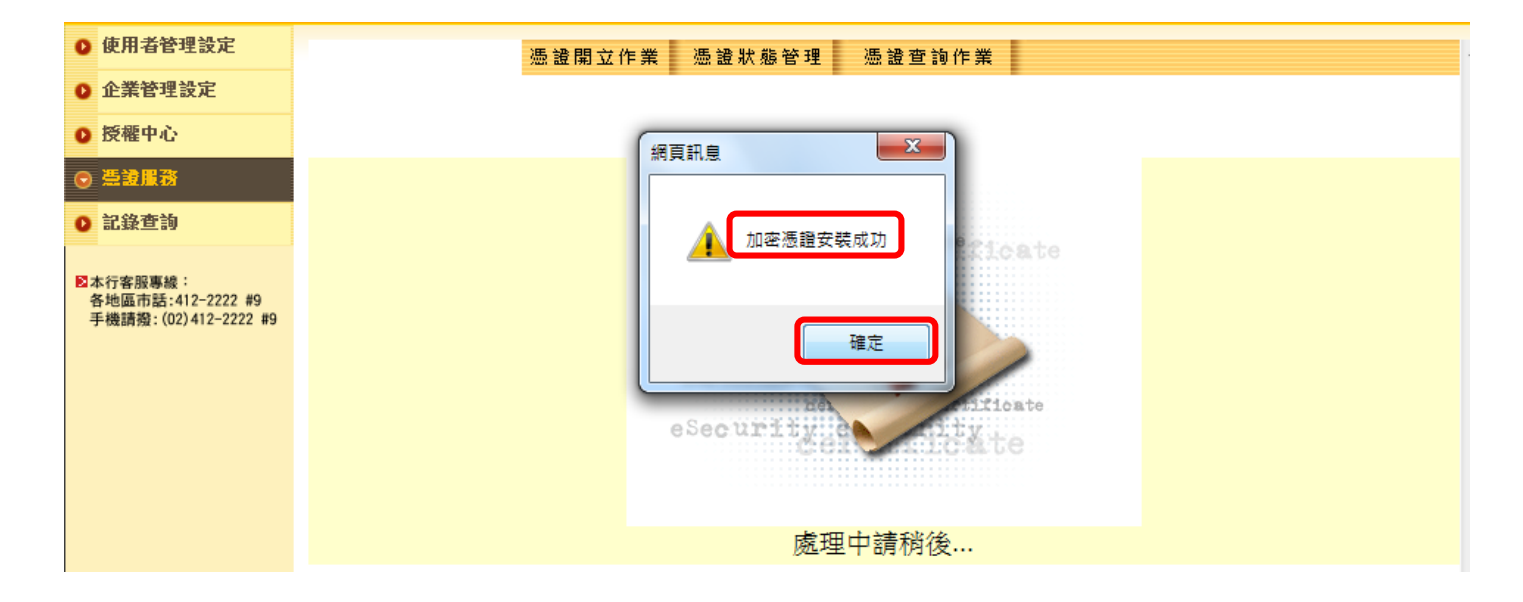

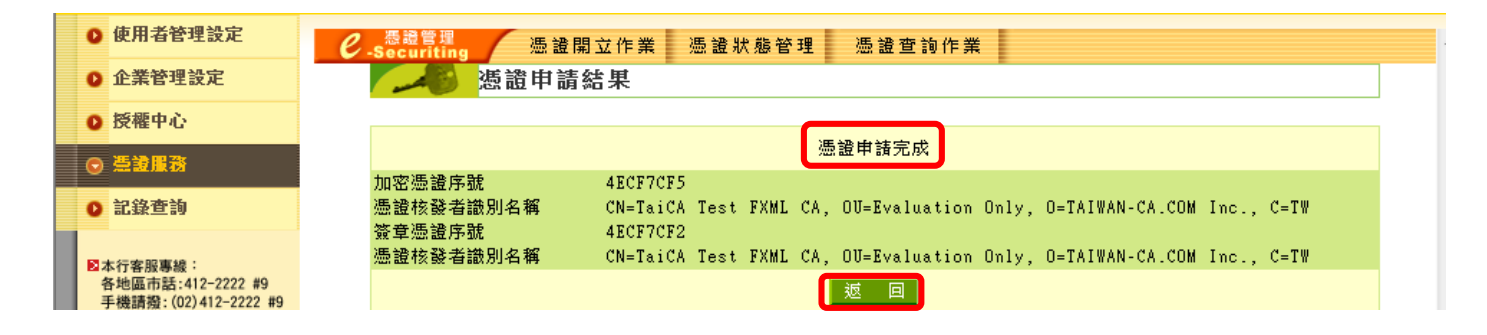

### 步驟十九:

申請成功後,可自行至「管理設定」→「憑證服務」→「憑證查詢作業」→「查詢作業」進行簽章測試。

| CHANG HWA BANK 彰銀色                        | 2通                                                                               | 你還有9分54秒操作時間 重新計時 ① 登 出<br>金融看板 網銀導覽 操作說明 Englisi                                   |
|-------------------------------------------|----------------------------------------------------------------------------------|-------------------------------------------------------------------------------------|
| 首頁 │ 帳務額                                  | 「覽」 臺外幣收付款 進出口貿易 授信管理 理則                                                         | オーマン オーマン オーマン オーマン オーマン オーマン オーマン オーマン                                             |
| ● 使用者管理設定                                 | € 憑證管理 憑證開立作業 憑證狀態管理 憑證查詢作:                                                      | *                                                                                   |
| ● 企業管理設定                                  | ·····································                                            | - <b>*</b>                                                                          |
| ◎ 授權中心                                    | 「「「「「」」」「「」」」「「」」」「「」」」「「」」」「「」」」「「」」」「「」」」「」」」「」」」「」」」「」」」「」」」「」」」「」」」「」」」「」」」」 |                                                                                     |
| ⊙ 差證服務                                    | 展期繳費收據                                                                           | <b>家列印作業</b>                                                                        |
| ◎ 記錄查詢                                    | <ul> <li>・ 企金客户</li> <li>・ 您有 0 張憑證尚未申請,請執行憑證申請作業。</li> </ul>                    |                                                                                     |
| 图太行変態直線:                                  | · 操作憑證申請或展期時,請先確認載具內仍有超過8192位元以上之空間供信                                            | 使用如下圖,亦可先操作憑證開立作業->「清除載具過期》                                                         |
| 各地區市話:412-2222 #9<br>手機請撥:(02)412-2222 #9 | SafeNet 8.3:                                                                     |                                                                                     |
|                                           | SefeNet Authentication Client Tools                                              | S 欄仗資訊:LinkWay                                                                      |
|                                           | SafeNet.                                                                         | GafeNet SafeNet Authentication Cli                                                  |
|                                           | SafeNet Authentication Client 🏼 🇿 🙆 🛔 🤋 🚖                                        | 名編<br>但 成Way<br>權 使 調 動 設 器 編<br>名編<br>Rainbow Technologies iKev                    |
|                                           |                                                                                  | 序號         0x91985560           ゆ記ゆ読英量         32768           増位で可用交替         4169 |
|                                           | > / 256484t                                                                      | (現成本 0.6<br>約額成本 2.0<br>年間別碼 91985560                                               |
|                                           |                                                                                  | 產品名稱 iKey 2032                                                                      |

| L | CHB 彩銀 名 涌      |                                    |                      |    |                                                                                                  |          |           |         | 你還有8分38                  | 你還有8分38秒操作時間 重新計時 🕛 登出 |        |        |  |
|---|-----------------|------------------------------------|----------------------|----|--------------------------------------------------------------------------------------------------|----------|-----------|---------|--------------------------|------------------------|--------|--------|--|
| L | CHANG           | G HWA BANK                         | -> xtx -             |    |                                                                                                  |          |           |         | <ul> <li>金融看板</li> </ul> | ● 網銀導覽                 | ● 操作說明 | Englis |  |
|   | 首               | 自貢                                 | 帳務總                  | 覧  | 臺外幣收付款                                                                                           | 進出口貿     | 【易   授信管: | 塱   理財管 | 管理   全球                  | 帳戶管理                   | 管理設定   | 定      |  |
| 1 | ◎使              | 用者管理診                              | 定                    | e. | 振聴管理 Securiting 通                                                                                | 證開立作業    | 憑證狀態管理    | 憑證查詢作業  |                          |                        |        |        |  |
| 1 | <b>0</b> 企      | 業管理設定                              | 2                    |    |                                                                                                  |          |           |         |                          |                        |        | _      |  |
|   | 0 授             | 權中心                                |                      |    | - 「「「「「「「」」」「「」」」「「」」「「」」「「」」「「」」「」」「「」」「」」「」」「」」「」」「」」「」」「」」「」」「」」「」」」「」」」「」」」「」」」「」」」「」」」「」」」」 |          |           |         |                          |                        |        |        |  |
| ( | • 🚆             | 證服務                                |                      |    |                                                                                                  |          |           |         |                          |                        |        |        |  |
|   | 0 記             | 錄查詢                                |                      |    | 用戶通用名稱                                                                                           | 簽章憑證序號   | 簽章憑證到期日   | 簽章憑證狀態  | 載具編號                     | 憑證效期                   |        |        |  |
| L |                 |                                    |                      |    |                                                                                                  | 4ECF7CF2 | 2017      | 有效      | CHB-                     | 一年                     | 簽章測試   | J      |  |
| ľ | ▲本行<br>各地<br>手機 | 客服專線:<br>@區市話:412-2<br>結讀撥:(02)412 | 2222 #9<br>2-2222 #9 |    |                                                                                                  |          |           |         |                          |                        |        |        |  |
| L |                 |                                    |                      |    |                                                                                                  |          |           |         |                          |                        |        |        |  |
|   |                 |                                    |                      |    |                                                                                                  |          |           |         |                          |                        |        |        |  |